## How to create your MYN Map for your neighborhood

Step 1 Go to http://pubmaps.mercergov.org

**Step 2** Click on the "Search for an Address" icon, then type in your address

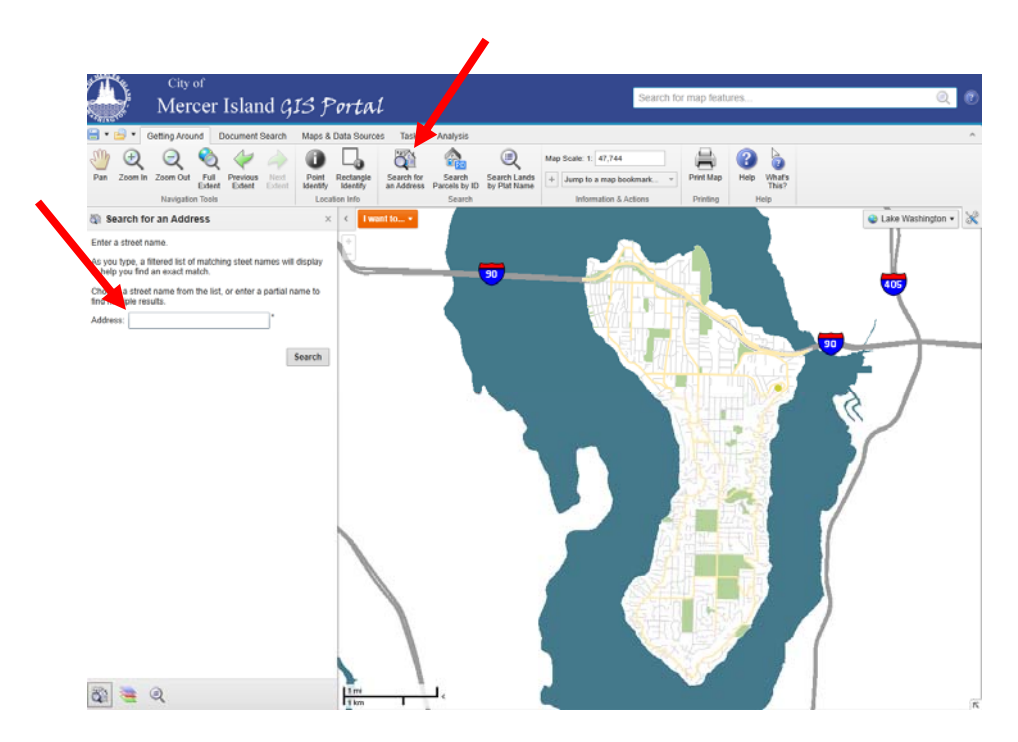

**Step 3** Print the displayed map. Click on the "Print Map" icon, in the Map Scale drop down box, choose "Current Scale", then click on the "Create File" button.

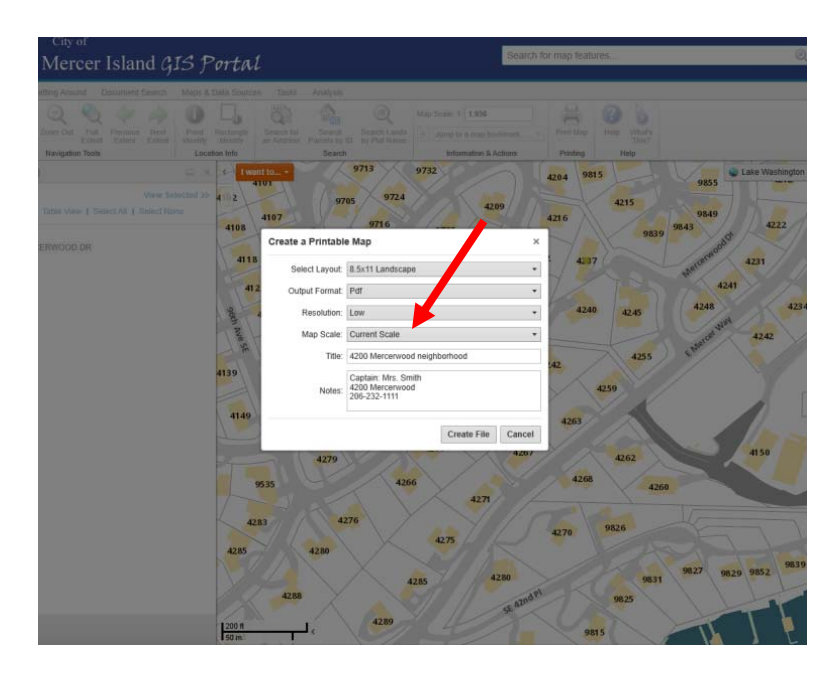

**Step 4** – Open File and print!